## FATCA & AEOI

#### **Enrolment User Guide**

Version 1.00 – Sep 2015

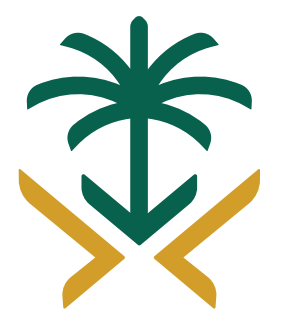

#### الهيئة العامة للزكاة والدخل General Authority of Zakat & Tax

# PORTAL

Zakat & Income Tax Department.

Copyright © 2015

#### **Table of Contents**

| Introduction                    | 3 |
|---------------------------------|---|
| Reporting Institution Enrolment | 5 |

#### **Introduction**

This document describes the functionality provided by DZIT for FATCA & AEOI, DZIT FATCA & AEOI Portal is used by Reporting Institutions to enroll.

### **Reporting Institution Enrolment**

#### **Reporting Institution Enrolment**

The following steps are executed in the portal to enrol new reporting institution:

| Step | Screen                                            | Function                                                                                    | Result |  |
|------|---------------------------------------------------|---------------------------------------------------------------------------------------------|--------|--|
| 1.   | RI Primary User : Reporting Institution Enrolment |                                                                                             |        |  |
| 1.1  | www.DZIT.Gov.sa                                   | Go to : https://www.dzit.gov.sa<br>Click on FATCA link<br>الله FATCA<br>المن وانکا<br>فانکا |        |  |

| 1.2 | Reporting<br>Institution | orting  ● <sup>th</sup> Click on sign up ution | You will be presented with a security image               |
|-----|--------------------------|------------------------------------------------|-----------------------------------------------------------|
|     | Enrolment                |                                                | Enter the characters shown in the image and select "Next" |

| 1.3 | <ol> <li>Complete the following fields:</li> <li>Financial Institution Name (as provided when registering with the IRS)</li> <li>Institution Type</li> <li>Einancial Institution GIIN (issued by IRS)</li> </ol>                                                                                                    | "The form must be filled, with all<br>mandatory fields being<br>completed, and any validation<br>rules passing, before it can be<br>submitted."                                                                                                    |
|-----|----------------------------------------------------------------------------------------------------|----------------------------------------------------------------------------------------------------|
|     | <ul> <li>Financial Institution GIIN (issued by IRS)</li> <li>Entity Address</li> <li>Primary User Information</li> <li>attach a scan of primary user ID</li> <li>Attach an Arabic letter, signed by a director of the company, which specifies you as the responsible person for US FATCA compliance.</li> <li>2) Press 'Submit' button</li> </ul> | <ul> <li>Validation rules include validation<br/>that the GIIN is well-formed (i.e. in the<br/>correct format), along with other<br/>validation rules that may be required.</li> <li>Once submitted, a 'success'<br/>screen is displayed. Note that the<br/>person is notified that their<br/>enrolment form will be processed<br/>and responded to in due course.</li> <li>Thank You Thank you. Once we<br/>have reviewed your enrolment, we will<br/>email you with your confirmation details,<br/>or the reason your enrolment was<br/>declined.</li> </ul> |

| 2.  | RI Primary User: Primary User Activation & Login                                                                                      |                                                                                                    |                                                                                                    |
|-----|----------------------------------------------------------------------------------------------------|----------------------------------------------------------------------------------------------------|----------------------------------------------------------------------------------------------------|
| 2.1 | RI Primary User<br>email                                                                                                    | On approval of the Enrolment Form, the Primary User for the RI is created and they are sent an 'account activation' email.                                                                                                    | The purpose of the 'account<br>activation' email is to:                                                                                                    |
|     | The RI Primary User clicks on the link in the email that takes them to the login screen for the DZIT FATCA & AEOI Portal application. | 1. Inform the new user that they have been created on the system                                                                                                    |                                                                                                    |
|     |                                                                                                    | 2. Provide them with a link to the login screen                                                                                                    |                                                                                                    |
|     |                                                                                                    |                                                                                                    | 3. Let them know that they should use their email address to login                                                                                                    |
|     |                                                                                                    |                                                                                                    | 4. Provide them with a temporary password.                                                                                                    |
|     |                                                                                                    |                                                                                                    | The new user clicks on the link in the<br>email that takes them to the login<br>screen for the DZIT FATCA & AEOI<br>Portal application.                                                                                                    |
| 2.2 | The login screen for<br>the DZIT FATCA &<br>AEOI Portal<br>application.                                                               | On entering their email address and their temporary password, they<br>are directed to a 'Change Password' screen, where they are forced<br>to create a password of their own choosing.<br>Following successfully setting their password, the user arrives at the 'Home'<br>screen. In future when logging in, the user will use their new password, and<br>skip the 'change password' screen. | <ul> <li>Password strength rules are<br/>enforced that ensure that the<br/>new password:</li> <li>Has at least one lower case letter</li> <li>Has at least one upper case letter</li> <li>Has at least one numerical character</li> <li>Has at least one special character<br/>(e.g.!"£\$%^&amp;*)</li> </ul> |

- 8 -